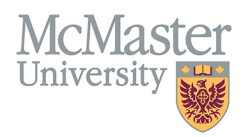

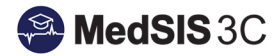

## HOW TO CREATE COMMITTEES

TARGET AUDIENCE: PROGRAM ADMINISTRATORS Updated June 17, 2020

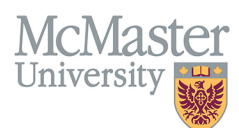

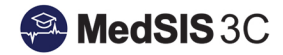

1. From the MedSIS home page, click the Curriculum button.

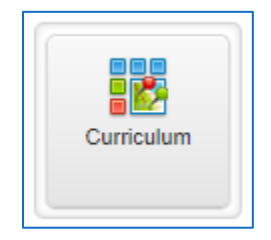

2. From the menu on the left, select User Groups. Click Add New.

| <ul> <li>₭ Home</li> <li>♣ Program Curriculum</li> </ul> | i≡ User Groups   |        |
|----------------------------------------------------------|------------------|--------|
| E Learner Curriculum                                     | Q Search × + + A | dd New |
| User Groups                                              |                  |        |

3. Choose Competence Committee as they type, assign a name to your committee, and assign your program. Click Save.

| 🖋 Add User Group |                                             |        |        |  |
|------------------|---------------------------------------------|--------|--------|--|
| Туре*:           | Competency Committee                        | ~      |        |  |
| Name*:           | Family Medicine Halton Competence Committee |        |        |  |
| Program:         | Family Medicine-Halton                      | *      |        |  |
|                  |                                             | Save X | Cancel |  |

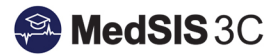

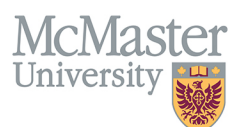

- 4. Add the appropriate members to the committee.
  - a. The best way to add committee members is through the bulk assignment feature.
  - b. Program Directors and Administrators do not need to be added to the committee as they will already gain access through there PD and PA MedSIS roles.
  - c. For the most part, you will only be adding supervisors to your committee. These are the faculty members who sit on your committee.
  - d. If you need to add residents to your committee please contact medsis@mcmaster.ca

| Family Medicine Halton Competence Committee                      |            |                                                      |  |  |  |
|------------------------------------------------------------------|------------|------------------------------------------------------|--|--|--|
| Type: Competency Committee                                       |            |                                                      |  |  |  |
| Program: Family Medicine-Halton                                  |            | Q View Details                                       |  |  |  |
|                                                                  |            |                                                      |  |  |  |
|                                                                  |            | Bulk Assignment                                      |  |  |  |
| := Supervisor                                                    | Start Date | + Add User                                           |  |  |  |
| A Bulk Assignment X                                              | Start Date | End Date                                             |  |  |  |
| Effective Date: 01-slup-2020 These members will only gain access |            |                                                      |  |  |  |
| Expiry Date: to the residents' data as of this date              |            | + Add User                                           |  |  |  |
| Name                                                             | Start Date | End Date                                             |  |  |  |
| There are no users defit                                         |            |                                                      |  |  |  |
| E PGME Program                                                   |            | + Add User                                           |  |  |  |
| Name All Data                                                    | Start Date | End Date                                             |  |  |  |
| There are no users defin                                         |            |                                                      |  |  |  |
| Waters, Heather M                                                |            | + Add Upor                                           |  |  |  |
| Q Search                                                         | Start Date | End Date                                             |  |  |  |
| There are no users defin                                         |            |                                                      |  |  |  |
| Waters, Heather M<br>Supervisor                                  |            |                                                      |  |  |  |
| -, Waseemoddin<br>Supervisor                                     | © 1999 -   | 2020 Knowledge4You Corporation. All rights reserved. |  |  |  |
| Aaron, Shawn                                                     |            |                                                      |  |  |  |
| Abalkhail, Yazeed Supervisors on your                            |            |                                                      |  |  |  |
| Abaya, Nael                                                      |            |                                                      |  |  |  |
| Supervisor                                                       |            |                                                      |  |  |  |
|                                                                  |            |                                                      |  |  |  |
|                                                                  |            |                                                      |  |  |  |

## **QUESTIONS?**

If you have any questions or difficulties with this process, please contact MedSIS at medsis@mcmaster.ca